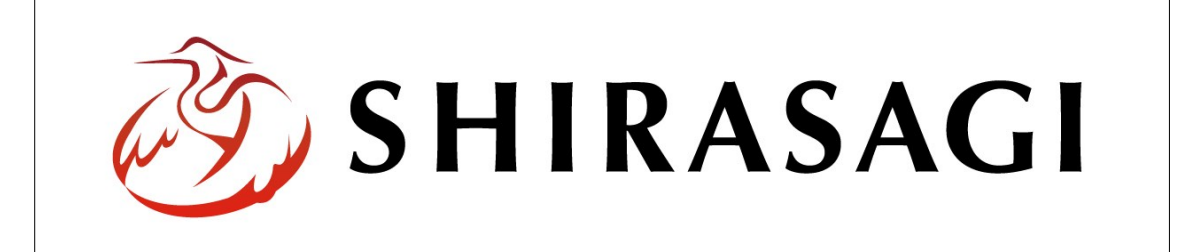

## SHIRASAGI

管理画面操作マニュアル【パーツ】

| 1. | ログイン               |     | <b>2</b> |
|----|--------------------|-----|----------|
|    | 1-1 管理画面へのログイン     | ••• | 2        |
|    |                    |     |          |
| 2. | パーツ                |     | 3        |
|    | 2-1 パーツの記述方法       |     | 3        |
|    | 2-2 パーツ一覧          | ••• | 3        |
|    | 2-3 パーツの新規作成       | ••• | 4        |
|    | 2-4 パーツ属性ごとの入力項目説明 | 明…  | <b>5</b> |
|    | 2-4-1 広告管理         |     | <b>5</b> |
|    | 2-4-2 記事           | ••• | 7        |
|    | 2-4-3 カテゴリー        | ••• | 8        |
|    | 2-4-4 標準機能         | ••• | 10       |
|    | 2-4-5 イベント         | ••• | 17       |
|    | 2-4-6 FAQ          | ••• | 18       |
|    | 2-5 パーツの編集         | ••• | 19       |
|    | 2-6 パーツの削除         | ••• | 20       |

1. ログイン

1-1 管理画面へのログイン

パーツの作成・編集・削除には、その操作権限を持つアカウントでログインします。ア カウントについての詳細は、管理者にお問い合わせください。

(1) [ユーザーID またはメールアドレス]と[パスワード]を入力後、[ログイン]をクリック します。

| SHIRASAGI        |            |
|------------------|------------|
| ログイン             | ver. 0.7.0 |
| ユーザーIDまたはメールアドレス |            |
| パスワード            |            |
|                  |            |
| ログイン             |            |
|                  |            |

(2) 作業を行うサイト名をクリックします。

| SHIRASAGI |                                              | サイト管理者 | ログアウト |
|-----------|----------------------------------------------|--------|-------|
| SNS       |                                              |        |       |
| プロフィール    |                                              |        |       |
| ファイル      | 自治体サンプル<br>http://demo.ss-proj.org/ □        |        |       |
| アカウント     | 企業サンプル<br>http://company.demo.ss-proj.org/ ロ |        |       |
| システム      |                                              |        |       |
| 接続情報      |                                              |        |       |

2. パーツ

シラサギでは、様々なページで繰り返し出現する再利用可能な部分を「パーツ」という 部品で提供しています。様々なページで繰り返し出現する再利用可能な部分を共用する ことで管理が非常に楽になります。

2-1 パーツの記述方法

パーツは、レイアウトに配置して使用し、レイアウト内でのパーツの呼び出しは下記の コードを記述します。※ファイル名の前にフォルダーのファイル名を指定することでフ ォルダー内のパーツも呼び出し可能です。

</part "パーツのファイル名(拡張子は除く)"/>

2-2 パーツ一覧

(1) 一覧画面で左メニューの[パーツ]をクリックします。

| HIRASAGI  | 自治体サンプル      | 政               | 策課 | サイト管理者  | ログアウト |
|-----------|--------------|-----------------|----|---------|-------|
| 🗎 自治体サンプル |              |                 |    |         |       |
| インメニュー    | タイトル         | フォルダー名          |    | モジュール   |       |
| コンテンツ     | ▶ 広告パナー      | add             |    | 広告管理    |       |
| 日常ページ     | CSS CSS      | CSS             |    | アップローダー |       |
|           | 🗅 記事         | docs            | 1  | 記事      |       |
|           | 🔁 よくある質問     | faq             |    | カテゴリー   |       |
| ロフォルガ書き出し | 💼 画像         | img             |    | アップローダー |       |
| ページ書き出し   | ▶ 市へのお問い合わせ  | inquiry         |    | メールフォーム |       |
|           | 🛅 javascript | js              |    | アップローダー |       |
| ナイトメニュー   | ▶ 人権・平和啓発    | kosodate/jinken |    | カテゴリー   |       |

## (2) 登録されているパーツが一覧表示されます。

| SHIRASAGI                                                 | 自治体サンプル                                     |                                                         |                                                 | 政策課                 | サイト管理者                   | ログアウト              |
|-----------------------------------------------------------|---------------------------------------------|---------------------------------------------------------|-------------------------------------------------|---------------------|--------------------------|--------------------|
| 🗈 自治体サンプル                                                 |                                             |                                                         |                                                 |                     |                          |                    |
| メインメニュー                                                   | 新規作成                                        |                                                         | 検索                                              |                     |                          |                    |
| <ul> <li>ロンテンツ</li> <li>フォルダー</li> <li>回 国家ページ</li> </ul> | フォルダー                                       | □ パーツ名                                                  | ファイル名                                           | パーツ属性               | 更新日時                     |                    |
| ロルマ                                                       | □ 広告バナー                                     | <ul> <li>・・・・・・・・・・・・・・・・・・・・・・・・・・・・・・・・・・・・</li></ul> | about.part.html                                 | HTML記述              | 2015/04/29               | 9 14:02            |
| <ul> <li>レイアウト</li> <li>フォルダ書き出し</li> </ul>               | □ 左曰 in tw<br>□ イベントカレン…<br>□ CSS           | <ul> <li>□ パンくず</li> <li>□ カテゴリーリスト</li> </ul>          | breadcrumb.part.html<br>category-list.part.html | パンくずリスト<br>カテゴリーリスト | 2015/04/29<br>2015/04/29 | 9 14:02<br>9 14:02 |
| ₩ ページ書き出し                                                 | <ul> <li>□ 記事</li> <li>□ メールマガジン</li> </ul> | <ul> <li>□ 関連サイト</li> <li>□ サイドメニュー:メールマガジン</li> </ul>  | connect.part.html<br>ezine-side.part.html       | HTML記述              | 2015/04/29<br>2015/04/29 | 9 14:02<br>9 14:02 |
| サイト 確認 ロ                                                  | <ul> <li>よくある質問</li> <li>くらしのガイド</li> </ul> |                                                         | foot.part.html<br>guide.part.html               | HTML記述              | 2015/04/29<br>2015/04/29 | 9 14:02<br>9 14:02 |
| サイトプレビュー                                                  | ►面像                                         | □ □ へッダー                                                | head.part.html                                  | HTML記述              | 2015/04/29               | 9 14:02            |

(1) [新規作成]をクリックします。

| SHIRASAGI                                              | 自治体サンプル                                     |                                                |                                                 | 政策課                 | サイト管理者                 | ログアウト                |
|--------------------------------------------------------|---------------------------------------------|------------------------------------------------|-------------------------------------------------|---------------------|------------------------|----------------------|
| 🗅 自治体サンプル                                              |                                             |                                                |                                                 |                     |                        |                      |
| メインメニュー                                                | 新規作成                                        |                                                | 検索                                              |                     |                        |                      |
| <ul> <li>コンテンツ</li> <li>フォルダー</li> <li>ローマー</li> </ul> | フォルダー                                       | パーツ名                                           | ファイル名                                           | パーツ属性               | 更新日時                   |                      |
| □ □ <u>□</u> パーツ                                       | <ul> <li>□ 広告バナー</li> <li>□ 注目情報</li> </ul> | ○ シラサギ市について                                    | about.part.html                                 | HTML記述              | 2015/04/2              | 29 14:02             |
| <ul> <li>ロイアウト</li> <li>フォルダ書き出し</li> </ul>            | ロイベントカレン…                                   | <ul> <li>□ パンくず</li> <li>□ カテゴリーリスト</li> </ul> | breadcrumb.part.html<br>category-list.part.html | パンくずリスト<br>カテゴリーリスト | 2015/04/2<br>2015/04/2 | 29 14:02<br>29 14:02 |

(2) [パーツ属性]の[変更する]をクリックします。

| SHIRASAGI                                | 自治体サンプル            |         |                  | 政策課 | サイト管理者 | ログアウト |
|------------------------------------------|--------------------|---------|------------------|-----|--------|-------|
| 🛅 自治体サンプル                                |                    |         |                  |     |        |       |
| メインメニュー                                  | 一覧へ戻る              | 基本情報    |                  |     |        |       |
| <ul> <li>コンテンツ</li> <li>フォルダー</li> </ul> | アドオン               | パーツ属性 😢 | 標準機能/HTML記述 変更する |     |        |       |
| □ 固定ページ □ パーツ                            | <b>すべて</b><br>其太信報 | パーツ名 😢  |                  |     |        |       |
| 🗅 レイアウト                                  |                    |         |                  | 12  |        |       |

(3) [パーツ属性]を選択します。その他の入力項目はパーツ属性の選択により異なります。 「2-4 パーツ属性ごとの入力項目説明」をご覧ください。

| 広告管理  | 広告パナー                                         |   |
|-------|-----------------------------------------------|---|
| 記事    | 記事リスト                                         |   |
| カテゴリー | カテゴリーリスト                                      |   |
| 標準機能  | HTML記述 フォルダーリスト ページリスト 新善タブ パンくずリスト SNSシェアボタン |   |
| イベント  | カレンダー                                         |   |
| FAQ   | FAQ記事検索                                       |   |
|       |                                               |   |
|       |                                               | × |

(4) 入力が終了したら、[保存]をクリックします。

## 2-4 パーツ属性ごとの入力項目説明

2-4-1 広告管理

| SHIRASAGI         | 自治体サンプル |                |                           |                 | 政策課  | サイト管理者 | ログアウト |
|-------------------|---------|----------------|---------------------------|-----------------|------|--------|-------|
| □ 自治体サンプル         |         |                |                           |                 |      |        |       |
| メインメニュー           | 一覧へ戻る   | 其太情報           |                           |                 |      |        |       |
| 🗈 コンテンツ           |         | SEPT-INTR      |                           |                 |      |        |       |
| 🔁 フォルダー           | アドオン    | パーツ属性 😢        | (ア)                       | 広告管理/広告バナー 変更する |      |        |       |
| ◎ 固定ページ           | ৰুশ্ব   | 15             | $\sim$                    |                 |      |        |       |
| ロバーツ              | 基本情報    |                | (1)                       |                 |      |        |       |
| ロレイアウト            | リスト表示   | ファイル名 😢        | (上)                       |                 |      |        |       |
| Ⅲ ページ書き出し         | 公開設定    |                | (9)                       |                 |      |        |       |
|                   | 権限      | 携帯向け表示 😢       | (エ)                       | 表示 •            |      |        |       |
| 71->==            |         | #hon≠= 0       | (1)                       |                 |      |        |       |
| サイト確認 🗖           |         | 到四衣小 📢         | (才)                       | 無効 ▼            |      |        |       |
| サイトプレビュー          |         | ロフト主デ          |                           |                 |      |        |       |
| 設定                |         | リスト表示          |                           |                 |      |        |       |
|                   |         | リンク動作 🚱        | $(\pi)$                   | クッションページ 🔻      |      |        |       |
| サイト               |         |                | ()•)                      |                 |      |        |       |
| をついていた。<br>権限/ロール |         | リンク表示 😢        | (キ)                       | 同じタブで表示 ▼       |      |        |       |
| ユーザー              |         | 前75順 🙆         | (4)                       |                 |      |        |       |
| グループ              |         |                | $(\mathcal{I})$           | •               |      |        |       |
| メンバー              |         | 上部HTML 😢       | $(\mathcal{F})$           | 1               |      |        |       |
| ワークフロー            |         |                | $(\mathcal{I})$           |                 |      |        |       |
| 組織変更              |         |                |                           |                 |      |        |       |
| リンクチェック           |         | 下部HTML 😢       | $(\neg)$                  | 1               |      |        |       |
| かな辞書              |         |                | (-)                       |                 |      |        |       |
| 読み上げ音声            |         |                |                           |                 |      |        |       |
| ジョブ美行履歴           |         | 公間設定           | (++)                      |                 |      |        |       |
| THAT HARTE        |         | ZA ITU P.S. AL | $\langle \rangle \rangle$ |                 |      |        |       |
|                   |         | 折りたたみ表示        |                           |                 |      |        |       |
|                   |         | 権限             | (+)                       |                 |      |        |       |
|                   |         | TELIX          | (-)                       |                 |      |        |       |
| 4                 |         | 折りたたみ表示        |                           |                 |      |        |       |
|                   |         |                |                           |                 |      |        |       |
|                   |         |                |                           | 保存 キャンセ         | r IV |        |       |
|                   |         |                |                           |                 |      | 11     | 1.5%  |

- (ア) [パーツ属性]… 「広告管理」-「広告バナー」を設定します。※2-2(3)参照
- (イ) [パーツ名]… パーツ名を入力します。日本語での入力が可能です。
- (ウ) [ファイル名]… 半角英数字で入力してください。.html などの拡張子の記述は 不要です。
- (エ) [携帯向け表示]… 携帯画面で表示するか否かを選択します。
- (オ) [動的表示]… Ajax を使用して動的に表示するか否かを選択します。
- (カ) [リンク動作]… リンクの動作を設定します。クッションページ:外部サイト へ移動する旨のページを表示します。直リンク:直接外部サイトへ移動します。 アクセス集計には反映されません。
- (キ)[リンク表示]… リンクの表示形式を設定します。
- (ク) [並び順]… 対象フォルダー内のページやフォルダーに並び順が指定されてい る場合に利用します。数字が大きいほど一覧ページの下位にリンクが表示され ます。

- (ケ) [上部 HTML]… パーツ上部の HTML を記述します。
- (コ) [下部 HTML]… パーツ下部の HTML を記述します。
- (サ)[公開設定]… このパーツの公開日時を 設定します。
  ※右記の入力エリアは[折りたたみ表示] をクリックすると表示されます。
- (シ) [ステータス]… パーツの公開または非 公開を設定します。

| 公開設定    |     |    |   |  |
|---------|-----|----|---|--|
| 折りたたみ表示 |     |    |   |  |
| ステータス   | (シ) | 公開 | • |  |
| 公開日時 😮  | (ス) |    |   |  |

- (ス)[公開日時]… パーツ公開日の指定に利 用します。実際の公開日以外の日付を指定する場合に利用します。
- (セ)[権限]… このパーツの権限を設定します。※下記の入力エリアは[折りたたみ表示]をクリックすると表示されます。
- (ソ) [権限レベル]… このパーツを編 集可能なユーザーのレベルを指定 します。
- (タ)[管理グループ]… このパーツを 編集可能にするグループを選択し ます。

| 権限           |                 |    |
|--------------|-----------------|----|
| 折りたたみ表示      |                 |    |
| 権限レベル 😢 (ソ)  | 1 🔻             |    |
| 管理グループ 😢 (タ) | グループを選択する       |    |
|              | グループ名           |    |
|              | シラサギ市/企画政策部/政策課 | 削除 |

該当するチェックボックスをチェ

ックして[グループを設定する]をクリックすると、入力画面に戻ります。 グループの一部を入力して[グループを検索]をクリックして、グループを検索 することもできます。

|             |      |         | グループを検索 |
|-------------|------|---------|---------|
| グループ        | 电話番号 | ファックス番号 | メールアドレス |
| シラサギ市/危機管理部 | /防災課 |         |         |
| シラサギ市/危機管理部 | /管理課 |         |         |
| シラサギ市/危機管理部 |      |         |         |
| シラサギ市/企画政策部 | /広報課 |         |         |
| シラサギ市/企画政策部 |      |         |         |
| 2.544**     |      |         |         |

| SHIRASAGI    | 自治体サンプル     |                 |                 | 政策課   | サイト管理者 | ログアウト |
|--------------|-------------|-----------------|-----------------|-------|--------|-------|
| 🛅 自治体サンプル    |             |                 |                 |       |        |       |
| メインメニュー      | 詳細へ戻る       | 其木传起            |                 |       |        |       |
| 🗈 コンテンツ      |             |                 |                 |       |        |       |
| 🗅 フォルダー      | 一見へ戻る       |                 | ア)記事/記事リスト 変更する |       |        |       |
| 目 固定ページ      | アドオン        | パーツ名 🚱 🥢        | <i>2</i> )      |       |        |       |
| ロハーツ         | <b>ৰ</b> ্ব | - (-            |                 |       |        |       |
| ■ フォルダ書き出し   | 基本情報        | ファイル名 🚱 🏾 👔     | ウ)              |       |        |       |
| ₩ ページ書き出し    | リスト表示       |                 |                 |       |        |       |
| # /          | 公開設定        | 携帯向け表示          | 工) 表示 •         |       |        |       |
| -1-21        | 作種P腔        | 動的表示 🙆 🤇 🖕      |                 |       |        |       |
| サイト確認 🗖      |             |                 |                 |       |        |       |
| 91 2722-     |             | リスト表示           |                 |       |        |       |
| 設定           |             | 検索条件(URL) 😢 ( ~ | <i>h</i> )      |       |        |       |
| サイト          |             |                 |                 |       |        |       |
| 権限/ロール       |             |                 |                 |       |        |       |
| ユーザー         |             | 並び順 🙆 (二)       | +)              |       |        |       |
| グループ         |             |                 | +)              |       |        |       |
| メンバー<br>操作履歴 |             | 表示件数 🚱 🛛 🌔      | ク) 100          |       |        |       |
| かな辞書         |             |                 |                 |       |        |       |
| 読み上げ音声       |             |                 | ケ) <sup>1</sup> |       |        | *     |
| ジョブ実行履歴      |             |                 |                 |       |        | -     |
|              |             | I TUTMI O       |                 |       |        |       |
|              |             |                 | コ) <sup>1</sup> |       |        | *     |
|              |             |                 |                 |       |        | -     |
|              |             | Тянти 🙆 (Ч      |                 |       |        |       |
|              |             |                 |                 |       |        | -     |
|              |             |                 |                 |       |        | *     |
|              |             | NEWマーク期間 🔞      |                 |       |        |       |
|              |             |                 |                 |       |        |       |
|              |             | 公開設定(人)         |                 |       |        |       |
|              |             | 折りたたみ表示         |                 |       |        |       |
|              |             | 権限 (セ)          |                 |       |        |       |
|              |             | 折りたたみ表示         |                 |       |        |       |
|              |             |                 |                 |       |        |       |
|              |             |                 | 保存              | キャンセル |        |       |

フォルダー内の記事リストを表示します。

- (ア) [パーツ属性]… 「記事」-「記事リスト」を設定します。※2-2(3)参照
- (イ) [パーツ名]… パーツ名を入力します。日本語での入力が可能です。
- (ウ) [ファイル名]… 半角英数字で入力してください。.html などの拡張子の記述は 不要です。
- (エ) [携帯向け表示]… 携帯画面で表示するか否かを選択します。
- (オ) [動的表示]… Ajax を使用して動的に表示するか否かを選択します。
- (カ) [検索条件(URL)]… 自フォルダー内のリスト以外で表示するリストのフォ ルダー名を記述します。改行することで複数のファルダー指定することが可能 です。

- (キ) [並び順]… 対象フォルダー内のページやフォルダーに並び順が指定されてい る場合に利用します。数字が大きいほど一覧ページの下位にリンクが表示され ます。
- (ク) [表示件数]… リストの表示件数を指定します。
- (ケ) [上部 HTML]… パーツ上部の HTML を記述します。
- (コ) [ループ HTML]… リスト表示部分の HTML を指定することが可能です。
- (サ) [下部 HTML]… パーツ下部の HTML を記述します。
- (シ) [NEW マーク期間]… 設定した期間内に作成されたパーツへのリンクに NEW マークが付与されます。
- (ス) [公開設定]… このパーツの公開日時を設定します。※「2-3-1 広告管理」参照
- (セ) [権限]… このパーツの権限を設定します。※「2-3-1 広告管理」参照

2-4-3 カテゴリー

閲覧中のフォルダーと同階層にあるカテゴリーを表示します。

| SHIRASAGI                     | 自治体サンプル    |                            |                |          | 政策課 | サイト管理者 | ログアウト |
|-------------------------------|------------|----------------------------|----------------|----------|-----|--------|-------|
| 🗈 自治体サンプル                     |            |                            |                |          |     |        |       |
| メインメニュー                       | 一覧へ戻る      | 其木信起                       |                |          |     |        |       |
| 🖻 コンテンツ                       | 55 W.G     |                            | <b>N</b>       |          |     |        |       |
| 🗋 フォルダー                       | アドオン       | パーツ属性 🚱 🤇                  | ア) カテゴリー/カテゴリー | リスト 変更する |     |        |       |
| 図 固定ページ                       | ৰ্শব       | パーツ名 😮 🌔                   | 2)             |          |     |        |       |
| □ <del>/ − 9</del><br>□ レイアウト | 基本情報       | - (-                       | 1)             |          |     |        |       |
| Ⅲ フォルダ書き出し                    | リスト表示      | ファイル名 🚱 🌔                  | <b>ク</b> )     |          |     |        |       |
| ₩ ページ書き出し                     | 公開設止<br>権限 |                            |                |          |     |        |       |
| #458=2-                       |            | 捞市问订表示 🔮 🤇                 | エ) 表示 ・        |          |     |        |       |
|                               |            | 動的表示 😮 🕧                   |                |          |     |        |       |
| サイト唯心 ₽<br>サイトプレビュー           |            |                            |                |          |     |        |       |
| 2112021                       |            | リスト表示                      |                |          |     |        |       |
| 設定                            |            | 検索条件(URL) C                | <i>h</i> )     |          |     |        |       |
| サイト                           |            |                            | • /            |          |     |        |       |
| 権限/ロール                        |            |                            |                |          |     |        | /     |
| ユーサー<br>グループ                  |            | 並び順 🚱 🏒                    | -              |          |     |        |       |
| メンバー                          |            | (3                         | +)             |          |     |        |       |
| 操作履歷                          |            | 表示件数 😮 🌔                   | <b>ク)</b> 100  |          |     |        |       |
| かな辞書                          |            |                            |                |          |     |        |       |
| 読み上げ首声<br>ジョブ実行履歴             |            |                            | <b>(7)</b>     |          |     |        | -     |
|                               |            |                            |                |          |     |        | -     |
|                               |            | и.—7 <sup>°</sup> НТМІ 🙆 ( |                |          |     |        |       |
|                               |            |                            | -) -           |          |     |        | -     |
|                               |            |                            |                |          |     |        | -     |
|                               |            | 下部HTML 😢 🌔                 | +) 1           |          |     |        |       |
|                               |            |                            |                |          |     |        |       |
|                               |            | (2)                        |                |          |     |        |       |
|                               |            | 公開設定(ン)                    |                |          |     |        |       |
|                               |            | 折りたたみ表示                    |                |          |     |        |       |
|                               |            | 権限 (ス)                     |                |          |     |        |       |
|                               |            | 折りたたみ表示                    |                |          |     |        |       |
|                               |            | 3/1 2/1C/C074X/J           |                |          |     |        | 1.1   |
|                               |            |                            | 5              | 時 キャン    | ンセル |        | N/    |
|                               |            |                            |                |          |     |        | 15/   |

- (ア) [パーツ属性]… 「カテゴリー」-「カテゴリーリスト」を設定します。※2-2(3) 参照
- (イ) [パーツ名]… パーツ名を入力します。日本語での入力が可能です。
- (ウ) [ファイル名]… 半角英数字で入力してください。.html などの拡張子の記述は 不要です。
- (エ) [携帯向け表示]… 携帯画面で表示するか否かを選択します。
- (オ) [動的表示]… Ajax を使用して動的に表示するか否かを選択します。
- (カ) [検索条件(URL)]… 自フォルダー内のリスト以外で表示するリストのフォ ルダー名を記述します。改行することで複数のフォルダー指定することが可能 です。
- (キ) [並び順]… 対象フォルダー内のページやフォルダーに並び順が指定されてい る場合に利用します。数字が大きいほど一覧ページの下位にリンクが表示され ます。
- (ク) [表示件数]… リストの表示件数を指定します。
- (ケ) [上部 HTML]… パーツ上部の HTML を記述します。
- (コ) [ループ HTML]… リスト表示部分の HTML を指定することが可能です。
- (サ) [下部 HTML]… パーツ下部の HTML を記述します。
- (シ) [公開設定]… このパーツの公開日時を設定します。※「2-3-1 広告管理」参照
- (ス) [権限]… このパーツの権限を設定します。※「2-3-1 広告管理」参照

## 2-4-4 標準機能

a) HTML 記述

HTML を自由に入力することが可能です。

| SHIRASAGI                                   | 自治体サンプル      | 政策課                            | サイト管理者 | ログアウト |
|---------------------------------------------|--------------|--------------------------------|--------|-------|
| ▶ 自治体サンプル                                   |              |                                |        |       |
| メインメニュー                                     | 一覧へ戻る        | 基本情報                           |        |       |
| 🖻 コンテンツ                                     |              |                                |        |       |
| 🗋 フォルダー                                     | アドオン         | パーツ属性 😮 ( 🏸 ) 標準機能/HTML記述 変更する |        |       |
| <ul> <li>目定ページ</li> <li>パーツ</li> </ul>      | すべて<br>基本情報  | パーツ名 🚱 (イ)                     |        |       |
| <ul> <li>レイアウト</li> <li>フォルダ書き出し</li> </ul> | HTML<br>公開設定 | ファイル名 😢 (ウ)                    |        |       |
| … ページ書き出し                                   | 権限           | 携帯向け表示 🔮 ( 工) 表示 🔹             |        |       |
| サイト確認口                                      |              | 動的表示 😮 🏾 (才) 無効 🔻              |        |       |
| サイトプレビュー                                    |              | HTML (力)                       |        |       |
| 設定                                          |              | 1                              |        | *     |
| サイト                                         |              |                                |        |       |
| 権限/ロール                                      |              |                                |        |       |
| ユーザー                                        |              |                                |        |       |
| グループ                                        |              |                                |        | *     |
|                                             |              | 公開設定 (キ)                       |        |       |
|                                             |              | 折りたたみ表示                        |        |       |
|                                             |              | <sub>權限</sub> (ク)              |        |       |
|                                             |              | 折りたたみ表示                        |        |       |
|                                             |              | 保存キャンセル                        |        | . 11  |

- (ア) [パーツ属性]… 「標準機能」-「HTML 記述」を設定します。※2-2(3)参照
- (イ) [パーツ名]… パーツ名を入力します。日本語での入力が可能です。
- (ウ) [ファイル名]… 半角英数字で入力してください。.html などの拡張子の記述は 不要です。
- (エ) [携帯向け表示]… 携帯画面で表示するか否かを選択します。
- (オ) [動的表示]… Ajax を使用して動的に表示するか否かを選択します。
- (カ) [HTML]… HTML で記述します。
- (キ) [公開設定]… このパーツの公開日時を設定します。※「2-3-1 広告管理」参照
- (ク) [権限]… このパーツの権限を設定します。※「2-3-1 広告管理」参照

b) フォルダーリスト

| SHIRASAGI     | 自治体サンプル    |                  |                 |                    | 政策課   | サイト管理者 | ログアウト |
|---------------|------------|------------------|-----------------|--------------------|-------|--------|-------|
| 🗅 自治体サンプル     |            |                  |                 |                    |       |        |       |
| メインメニュー       | 一覧へ戻る      | 其大传起             |                 |                    |       |        |       |
| 🖻 コンテンツ       | 20 000     |                  |                 |                    |       |        |       |
| 🗅 フォルダー       | アドオン       | パーツ属性 😢          | (ア)             | 標準機能/フォルダーリスト 変更する |       |        |       |
| ■ 固定ページ       | すべて        | パーツ名 😮           | (イ)             |                    |       |        |       |
| ロバーツ          | 基本情報       | 7714 0           |                 |                    |       |        |       |
| □ レイア クロ・     | リスト表示      | ) / I / I / I    | (ウ)             |                    |       |        |       |
| ₩ ページ書き出し     | 公開設定<br>権限 | 携帯向け表示 😮         | (エ)             | 表示                 |       |        |       |
| サイトメニュー       |            | 動的表示 😮           | (才)             | 無効 •               |       |        |       |
| サイト確認 📮       |            | リスト表示            |                 |                    |       |        |       |
| サイトプレビュー      |            | <b>検索条件(URL)</b> |                 |                    |       |        |       |
| 設定            |            |                  |                 | ,                  |       |        |       |
|               |            |                  |                 |                    |       |        |       |
| サイト<br>権限/ロール |            |                  |                 |                    |       |        |       |
| ユーザー          |            | 並び順 😢            | $(\pm)$         | •                  |       |        |       |
| グループ          |            |                  | (4)             |                    |       |        |       |
| メンバー          |            | 表示件数 😢           | (ク)             | 100                |       |        |       |
| 操作履歴          |            | 上部HTML 😢         | ins             | 1                  |       |        |       |
| ある許貴          |            |                  | $(\mathcal{T})$ |                    |       |        |       |
| ジョブ実行履歴       |            |                  |                 |                    |       |        | *     |
|               |            | ループHTML 😢        | (=)             | 1                  |       |        |       |
|               |            |                  |                 |                    |       |        |       |
|               |            |                  |                 |                    |       |        | *     |
|               |            | 下部HTML 😢         | (井)             | 1                  |       |        | *     |
|               |            |                  | ())             |                    |       |        |       |
|               |            |                  |                 |                    |       |        | *     |
|               |            | 公開設定 (シ)         |                 |                    |       |        |       |
|               |            | 折りたたみ表示          |                 |                    |       |        |       |
|               |            | 権限 (ス)           |                 |                    |       |        |       |
|               |            | 折りたたみ表示          |                 |                    |       |        |       |
|               |            |                  |                 |                    |       |        |       |
|               |            |                  |                 | 保存                 | キャンセル |        |       |

フォルダー内のフォルダーリストを表示します。

- (ア) [パーツ属性]… 「標準機能」-「フォルダーリスト」を設定します。※2-2(3)
   参照
- (イ) [パーツ名]… パーツ名を入力します。日本語での入力が可能です。
- (ウ) [ファイル名]… 半角英数字で入力してください。.html などの拡張子の記述は 不要です。
- (エ) [携帯向け表示]… 携帯画面で表示するか否かを選択します。
- (オ) [動的表示]… Ajax を使用して動的に表示するか否かを選択します。
- (カ) [検索条件(URL)]… 自フォルダー内のリスト以外で表示するリストのフォ ルダー名を記述します。改行することで複数のフォルダー指定することが可能 です。

- (キ) [並び順]… 対象フォルダー内のページやフォルダーに並び順が指定されてい る場合に利用します。数字が大きいほど一覧ページの下位にリンクが表示され ます。
- (ク) [表示件数]… リストの表示件数を指定します。
- (ケ) [上部 HTML]… パーツ上部の HTML を記述します。
- (コ) [ループ HTML]… リスト表示部分の HTML を指定することが可能です。
- (サ) [下部 HTML]… パーツ下部の HTML を記述します。
- (シ) [公開設定]… このパーツの公開日時を設定します。※「2-3-1 広告管理」参照
- (ス) [権限]… このパーツの権限を設定します。※「2-3-1 広告管理」参照

c) ページリスト

フォルダー内のページリストを表示します。

| SHIRASAGI          | 自治体サンプル |                    |                 |             |      |       | 政策課 | サイト管理者 | ログアウト   |
|--------------------|---------|--------------------|-----------------|-------------|------|-------|-----|--------|---------|
| □ 自治体サンプル          |         |                    |                 |             |      |       |     |        |         |
| メインメニュー            | 一覧へ戻る   | 其太情報               |                 |             |      |       |     |        |         |
| 🗈 コンテンツ            |         |                    |                 |             |      |       |     |        |         |
| コフォルダー  四 日本 パー ご  | アドオン    | パーツ雇性 😢            | (ア)             | 標準機能/ページリスト | 変更する |       |     |        |         |
| E 回走ハーン            | すべて     | パーツ名 😢             | $(\mathcal{X})$ |             |      |       |     |        |         |
| 🗋 レイアウト            | 基本情報    |                    |                 |             |      |       |     |        |         |
| Ⅲ フォルダ書き出し         | 公開設定    | ファイル名 😢            | (ウ)             |             |      |       |     |        |         |
| Ⅲ ページ書き出し          | 権限      | 携帯向け表示 😢           | (I)             | 表示 ▼        |      |       |     |        |         |
| サイトメニュー            |         | 動約主子 🙆             | ()              |             |      |       |     |        |         |
| サイト確認 🗖            |         |                    | $(\land)$       | 無効▼         |      |       |     |        |         |
| サイトプレビュー           |         | リスト表示              |                 |             |      |       |     |        |         |
| 設定                 |         | 検索条件(URL)          | )(力)            |             |      |       |     |        |         |
| サイト                |         |                    |                 |             |      |       |     |        |         |
| 権限/ロール             |         | 並び順 😢              | $(\pm)$         |             |      |       |     |        |         |
| ユーザー               |         | 表示优数 🙆             | (4)             |             |      |       |     |        |         |
| シルーン               |         |                    | (ク)             | 100         |      |       |     |        | 434     |
| 操作履歴               |         | 上部HTML 🚱           | (ケ)             | 1           |      |       |     |        |         |
| かな辞書               |         |                    |                 |             |      |       |     |        | *       |
| 読み上り 自声<br>ジョブ実行履歴 |         | ループHTML 👔          | $(\neg)$        | 1           |      |       |     |        |         |
|                    |         |                    | (-)             |             |      |       |     |        |         |
|                    |         |                    |                 |             |      |       |     |        | *       |
|                    |         | 下部HTML 🚱           | (サ)             | 1           |      |       |     |        | *       |
|                    |         |                    |                 |             |      |       |     |        | *       |
|                    |         |                    |                 |             |      |       |     |        |         |
|                    |         | NEW マーク 州間         | (>)             | 0           | B    |       |     |        |         |
|                    |         | 公開設定 (ス)           | )               |             |      |       |     |        |         |
|                    |         | 折りたたみ表示            |                 |             |      |       |     |        |         |
|                    |         | 権限(七)              |                 |             |      |       |     |        |         |
|                    |         | 折りたたみ表示            |                 |             |      |       |     |        |         |
|                    |         | and a contract and |                 |             |      |       |     |        | 1.3     |
|                    |         |                    |                 | 保ィ          | 7    | キャンセル | ,   |        | M       |
|                    |         |                    |                 |             |      |       |     |        | x J. J. |

- (ア) [パーツ属性]… 「標準機能」-「フォルダーリスト」を設定します。※2-2(3) 参照
- (イ) [パーツ名]… パーツ名を入力します。日本語での入力が可能です。
- (ウ) [ファイル名]… 半角英数字で入力してください。.html などの拡張子の記述は 不要です。
- (エ) [携帯向け表示]… 携帯画面で表示するか否かを選択します。
- (オ) [動的表示]… Ajax を使用して動的に表示するか否かを選択します。
- (カ) [検索条件(URL)]… 自フォルダー内のリスト以外で表示するリストのフォ ルダー名を記述します。改行することで複数のフォルダー指定することが可能 です。
- (キ) [並び順]… 対象フォルダー内のページやフォルダーに並び順が指定されてい る場合に利用します。数字が大きいほど一覧ページの下位にリンクが表示され ます。
- (ク) [表示件数]… リストの表示件数を指定します。
- (ケ) [上部 HTML]… パーツ上部の HTML を記述します。
- (コ) [ループ HTML]… リスト表示部分の HTML を指定することが可能です。
- (サ) [下部 HTML]… パーツ下部の HTML を記述します。
- (シ) [NEW マーク期間]… 設定した期間内に作成されたページへのリンクに NEW マークが付与されます。
- (ス) [公開設定]… このパーツの公開日時を設定します。※「2-3-1 広告管理」参照
- (セ) [権限]… このパーツの権限を設定します。※「2-3-1 広告管理」参照

d) 新着タブ

| SHIRASAGI                                   | 自治体サンプル     |                                      | 政策課   | サイト管理者 | ログアウト |
|---------------------------------------------|-------------|--------------------------------------|-------|--------|-------|
| □ 自治体サンプル                                   |             |                                      |       |        |       |
| メインメニュー                                     | 一覧へ戻る       | 基本情報                                 |       |        |       |
| 🖻 コンテンツ                                     |             |                                      |       |        |       |
| フォルダー                                       | アドオン        | パーツ属性 😢 (ア) 標準機能/新著タブ 変更する           |       |        |       |
| 回 固定ページ<br>□ パーツ                            | すべて<br>基本情報 | バーツ名 🚱 (イ)                           |       |        |       |
| <ul> <li>レイアウト</li> <li>フォルダ書き出し</li> </ul> | タブ表示 公開設定   | ファイル名 😢 (ウ)                          |       |        |       |
| III ページ書き出し<br>サイトメニュー                      | 権限          | 携帯向け表示 😢 (工) 表示 🔻                    |       |        |       |
| サイト確認 🗗                                     |             | 動的表示 😢 (才) 無効 🔻                      |       |        |       |
| サイトプレビュー                                    |             | タブ表示                                 |       |        |       |
| 設定                                          |             | タブ設定(URL) 🚱 (力)                      |       |        |       |
| サイト<br>権限/ロール<br>ユーザー                       |             |                                      |       |        | le.   |
| グループ<br>メンバー                                |             | 表示件数 😢 (牛) 100                       |       |        |       |
| 操作に履歴<br>かな辞書                               |             | NEWマーク期間 <b>②</b> (ク) <sub>0</sub> 日 |       |        |       |
| 読み上げ音声<br>ジョブ実行履歴                           |             | 公開設定(ケ)                              |       |        |       |
|                                             |             | 折りたたみ表示                              |       |        |       |
|                                             |             | 権限 (コ)                               |       |        |       |
|                                             |             | 折りたたみ表示                              |       |        |       |
|                                             |             | 保存                                   | キャンセル |        |       |

複数の記事リストをタブ分けで表示します。

- (ア) [パーツ属性]… 「標準機能」-「新着タブ」を設定します。※2-2(3)参照
- (イ) [パーツ名]… パーツ名を入力します。日本語での入力が可能です。
- (ウ) [ファイル名]… 半角英数字で入力してください。.html などの拡張子の記述は 不要です。
- (エ) [携帯向け表示]… 携帯画面で表示するか否かを選択します。
- (オ) [動的表示]… Ajax を使用して動的に表示するか否かを選択します。
- (カ) [タブ設定(URL)]… タブ分けで表示するリストのフォルダー名を記述しま す。改行することで複数のフォルダー指定することが可能です。
- (キ) [表示件数]… リストの表示件数を指定します。
- (ク) [NEW マーク期間]… 設定した期間内に作成されたページへのリンクに NEW マークが付与されます。
- (ケ) [公開設定]… このパーツの公開日時を設定します。※「2-3-1 広告管理」参照
- (コ) [権限]… このパーツの権限を設定します。※「2-3-1 広告管理」参照

e) パンくずリスト

| パンく | ず | IJ | ス | $\mathbb{P}$ | を | 自動 | 生成 | l | ま | す |  |
|-----|---|----|---|--------------|---|----|----|---|---|---|--|
|-----|---|----|---|--------------|---|----|----|---|---|---|--|

| SHIRASAGI  | 自治体サンプル | 政策課 サイト                            | 管理者 ログアウト |
|------------|---------|------------------------------------|-----------|
| ▶ 自治体サンプル  |         |                                    |           |
| メインメニュー    | 一覧へ戻る   | 基本情報                               |           |
| 🗈 コンテンツ    |         | and 1 for the                      |           |
| 🛅 フォルダー    | アドオン    | パーツ層性 🚱 \left(ア) 標準機能/パンくずリスト 変更する |           |
| 🖹 固定ページ    | TAT     |                                    |           |
| 🗈 パーツ      | 基本情報    |                                    |           |
| □ レイアウト    | パンくず設定  |                                    |           |
| Ⅲ フォルダ書き出し | 公開設定    | $\mathcal{T}$                      |           |
| ₩ ページ書き出し  | 権限      |                                    |           |
| サイトメニュー    |         | あ中国のなが、「「二」表示・                     |           |
|            |         | 動的表示 😢 (一十) 🛲                      |           |
| サイト確認 🗖    |         |                                    |           |
| サイトプレビュー   |         | パンノブ砂定                             |           |
| 設定         |         | ハントリ設定                             |           |
| 0          |         | ホームラベル 😢 (力) <sub>HOME</sub>       |           |
| サイト        |         |                                    |           |
| 権限/ロール     |         | 公開設定(キ)                            |           |
| <u></u>    |         |                                    |           |
| 5/15-      |         | 折りたたみ表示                            |           |
| 操作履歴       |         |                                    |           |
| かな辞書       |         |                                    |           |
| 読み上げ音声     |         | 折りたたみ表示                            |           |
| ジョブ実行履歴    |         |                                    |           |
|            |         | 保存キャンセル                            |           |

- (ア) [パーツ属性]… 「標準機能」-「パンくずリスト」を設定します。※2-2(3)
   参照
- (イ) [パーツ名]… パーツ名を入力します。日本語での入力が可能です。
- (ウ) [ファイル名]… 半角英数字で入力してください。.html などの拡張子の記述は 不要です。
- (エ) [携帯向け表示]… 携帯画面で表示するか否かを選択します。
- (オ) [動的表示]… Ajax を使用して動的に表示するか否かを選択します。
- (カ) [ホームラベル]… パンくずのトップに表示するサイトトップの名称を記述し ます。
- (キ) [公開設定]… このパーツの公開日時を設定します。※「2-3-1 広告管理」参照
- (ク) [権限]… このパーツの権限を設定します。※「2-3-1 広告管理」参照

f) SNS シェアボタン

| SNOのシエノゕクノを衣小しまり | 0 |
|------------------|---|
|------------------|---|

| SHIRASAGI                                                                                                    | 自治体サンプル     |                                                                                                    | 政策課 | サイト管理者 | ログアウト |
|----------------------------------------------------------------------------------------------------|-------------|----------------------------------------------------------------------------------------------------|-----|--------|-------|
| 🛅 自治体サンプル                                                                                                    |             |                                                                                                    |     |        |       |
| メインメニュー                                                                                                    | 一覧へ戻る       | 基本情報                                                                                                    |     |        |       |
| 🗈 コンテンツ                                                                                                    |             | and the second second s |     |        |       |
| 🔁 フォルダー                                                                                                    | アドオン        | パーツ届性 😮 (ア) 標準機能/SNSシェアボタン 変更する                                                                                                    |     |        |       |
| 🖹 固定ページ                                                                                                    | <b>*</b> ** |                                                                                                    |     |        |       |
| ロパーツ                                                                                                    | 「「「「「「」」」   |                                                                                                    |     |        |       |
| 0 レイアウト                                                                                                    | 公開設定        |                                                                                                    |     |        |       |
| Ⅲ フォルダ書き出し                                                                                                    | 権限          | ファイル名 🥴 (ウ)                                                                                                    |     |        |       |
| Ⅲ ページ書き出し                                                                                                    | 100100      |                                                                                                    |     |        |       |
| 11.71.7=                                                                                                    |             | 張帝阿げ表示 (ジ(工)表示 ▼                                                                                                    |     |        |       |
| -ב_אחדע                                                                                                    |             |                                                                                                    |     |        |       |
| サイト確認 📮                                                                                                    |             | 劉利表示 🥹 (才) 無効 ▼                                                                                                    |     |        |       |
| サイトプレビュー                                                                                                    |             |                                                                                                    |     |        |       |
| and the second second se |             | 公開設定 (力)                                                                                                    |     |        |       |
| 設定                                                                                                    |             | 折りたたみ表示                                                                                                    |     |        |       |
| サイト                                                                                                    |             | 51 2121203253                                                                                                    |     |        |       |
| 権限/ロール                                                                                                    |             | 権限(半)                                                                                                    |     |        |       |
| ユーザー                                                                                                    |             |                                                                                                    |     |        |       |
| グループ                                                                                                    |             | 折りたたみ表示                                                                                                    |     |        |       |
| メンバー                                                                                                    |             |                                                                                                    |     |        |       |
| 操作履歷                                                                                                    |             |                                                                                                    |     |        |       |
| かな辞書                                                                                                    |             | 保存キャン                                                                                                    | セル  |        |       |
| 読み上げ音声                                                                                                    |             |                                                                                                    |     |        |       |

- (ケ) [パーツ属性]… 「標準機能」-「SNS シェアボタン」を設定します。※2-2(3) 参照
- (コ) [パーツ名]… パーツ名を入力します。日本語での入力が可能です。
- (サ) [ファイル名]… 半角英数字で入力してください。.html などの拡張子の記述は 不要です。
- (シ) [携帯向け表示]… 携帯画面で表示するか否かを選択します。
- (ス) [動的表示]… Ajax を使用して動的に表示するか否かを選択します。
- (セ) [公開設定]… このパーツの公開日時を設定します。※「2-3-1 広告管理」参照
- (ソ) [権限]… このパーツの権限を設定します。※「2-3-1 広告管理」参照

2-4-5 イベント

| SHIRASAGI                              | 自治体サンプル | 政策課 サイト管理者 ログス                | アウト |
|----------------------------------------|---------|-------------------------------|-----|
| 🗅 自治体サンプル                              |         |                               |     |
| メインメニュー                                | 一覧へ戻る   | 基本情報                          |     |
| 🖻 コンテンツ                                |         |                               |     |
| フォルダー                                  | アドオン    | パーツ層性 🥝 ( / ) イベント/カレンダー 変更する |     |
| <ul> <li>目定ページ</li> <li>パーツ</li> </ul> | র্শন    | バーツ名 😢 🌔 🔶                    |     |
| 🗋 レイアウト                                | 基本情報    |                               |     |
| Ⅲ フォルダ書き出し                             | 公開設定    | ファイル名 😢 (ウ)                   |     |
| ₩ ページ書き出し                              | TEMX    |                               |     |
| サイトメニュー                                |         |                               |     |
| サイト確認                                  |         | 動的表示 😮 🏾 (大) 🛛 無効 🔻           |     |
| サイトプレビュー                               |         |                               |     |
|                                        |         | 公開設定(力)                       |     |
| 設定                                     |         | 折りたたみ表示                       |     |
| サイト                                    |         |                               |     |
| 権限/ロール                                 |         | 権限(キ)                         |     |
| ユーザー                                   |         | だりたたし車子                       |     |
| グループ                                   |         | コリントレービュンション                  |     |
| メンバー                                   |         |                               |     |
| かな辞書                                   |         | 保存キャンセル                       |     |
| 読み上げ音声                                 |         |                               |     |

イベントカレンダーを表示します。

- (ア) [パーツ属性]… 「イベント」-「カレンダー」を設定します。※2-2(3)参照
- (イ) [パーツ名]… パーツ名を入力します。日本語での入力が可能です。
- (ウ) [ファイル名]… 半角英数字で入力してください。.html などの拡張子の記述は 不要です。
- (エ) [携帯向け表示]… 携帯画面で表示するか否かを選択します。
- (オ) [動的表示]… Ajax を使用して動的に表示するか否かを選択します。
- (カ) [公開設定]… このパーツの公開日時を設定します。※「2-3-1 広告管理」参照
- (キ) [権限]… このパーツの権限を設定します。※「2-3-1 広告管理」参照

| SHIRASAGI                                                    | 自治体サンプル                 |                                   |           | 政策課   | サイト管理者 | ログアウト |
|--------------------------------------------------------------|-------------------------|-----------------------------------|-----------|-------|--------|-------|
| □ 自治体サンプル                                                    |                         |                                   |           |       |        |       |
| メインメニュー                                                      | 一覧へ戻る                   | 基本情報                              |           |       |        |       |
| コンテンツ フォルダー                                                  | アドオン                    | パーツ雇性 😢 (ア) FAQ/FAQ               | 記事検索 変更する |       |        |       |
| ■ 固定ページ □ パーツ                                                | বশ্ব                    | バーツ名 😢 ( 🖌 )                      |           |       |        |       |
| <ul> <li>レイアウト</li> <li>フォルダ書き出し</li> <li>ページ書き出し</li> </ul> | 基本情報<br>FAQ記事検索<br>公開設定 | ファイル名 😢 (ウ)                       |           |       |        |       |
| サイトメニュー                                                      | 権限                      | 携帯向け表示(2(二)表示                     | •         |       |        |       |
| サイト確認 📮<br>サイトプレビュー                                          |                         | 動的表示 😮 (才) 無効 🔻                   |           |       |        |       |
| 設定                                                           |                         | FAQ記事検索<br>検 <b>索フォルダー ② (</b> 力) | •         |       |        |       |
| サイト<br>権限/ロール<br>ユーザー                                        |                         | 公開設定(キ)                           |           |       |        |       |
| グループ<br>メンバー                                                 |                         | 折りたたみ表示                           |           |       |        |       |
| 操作履歴                                                         |                         | 権限 (ク)                            |           |       |        |       |
| 読み上げ音声<br>ジョブ実行履歴                                            |                         | 折りたたみ表示                           |           |       |        |       |
|                                                              |                         |                                   | 保存        | キャンセル |        |       |

FAQ 記事検索を表示します。

(ア) [パーツ属性]… 「イベント」-「カレンダー」を設定します。※2-2(3)参照

(イ) [パーツ名]… パーツ名を入力します。日本語での入力が可能です。

- (ウ) [ファイル名]… 半角英数字で入力してください。.html などの拡張子の記述は 不要です。
- (エ) [携帯向け表示]… 携帯画面で表示するか否かを選択します。
- (オ) [動的表示]… Ajax を使用して動的に表示するか否かを選択します。
- (カ) [検索フォルダー]… 検索先のフォルダーを設定します。

(キ) [公開設定]… このパーツの公開日時を設定します。※「2-3-1 広告管理」参照

(ク) [権限]… このパーツの権限を設定します。※「2-3-1 広告管理」参照

2-5 パーツの編集

(1) パーツー覧で編集するパーツのタイトル部分をクリックし、次の詳細画面で[編集する]をクリックします。

| SHIRASAGI  | 自治体サンプル     |               |                        | 政策課      | サイト管理者 | ログアウト      |
|------------|-------------|---------------|------------------------|----------|--------|------------|
| 🗅 自治体サンプル  |             |               |                        |          |        |            |
| メインメニュー    | ±C+8 //ccħ  |               |                        |          |        |            |
| コンテンツ      | 4/17/2TF/UX |               | 検索                     |          |        |            |
| 🗅 フォルダー    | フォルダー       | - 1° 110      | 7-114                  | 16 11004 | TYDA   | _          |
| 🖹 固定ページ    |             | ■ 八一ジ名        | ファイル名                  | パージ属性    | 史新口时   | Ĵ          |
| ロパーツ       |             | □ (テストパーツ)    | aaa.part.html          | HTML記述   | 2015/0 | 4/30 17:09 |
| □ レイアウト    |             | □ □ シラサギ市について | about.part.html        | HTML記述   | 2015/0 | 4/30 16:02 |
| Ⅲ フォルダ書き出し |             | ■ □パン<ず       | breadcrumb.part.ht…    | パンくずリスト  | 2015/0 | 4/30 16:02 |
| Ⅲ ページ書き出し  |             | □ □ カテゴリーリスト  | category-list.part.ht… | カテゴリーリスト | 2015/0 | 4/30 16:02 |

|                                          |             |        | ·             |     |        |       |
|------------------------------------------|-------------|--------|---------------|-----|--------|-------|
| SHIRASAGI                                | 自治体サンプル     |        |               | 政策課 | サイト管理者 | ログアウト |
| 🛅 自治体サンプル                                |             |        |               |     |        |       |
| メインメニュー                                  | 編集する        | 基本情報   |               |     |        |       |
| <ul> <li>コンテンツ</li> <li>フォルダー</li> </ul> | 削除する        | パーツ属性  | 標準機能/HTML記述   |     |        |       |
| 図 固定ページ                                  | 一覧へ戻る       | パーツ名   | テストパーツ        |     |        |       |
| □ ハーツ<br>□ レイアウト                         | アドオン        | ファイル名  | aaa.part.html |     |        |       |
| III フォルダ書き出し<br>III ページ書き出し              | すべて<br>基本情報 | 携帯向け表示 | 表示            |     |        |       |

パーツ一覧でチェックボックスとタイトル以外の場所をクリックした場合に表示されるウィンドウ内の[編集する]をクリックしても、編集することができます。

| SHIRASAGI                                | 自治体サンプル                                    |                                                      |       |                                           | 政策課                 | サイト管理者  | ログアウト                    |
|------------------------------------------|--------------------------------------------|------------------------------------------------------|-------|-------------------------------------------|---------------------|---------|--------------------------|
| 🗅 自治体サンプル                                |                                            |                                                      |       |                                           |                     |         |                          |
| メインメニュー                                  | 新規作成                                       |                                                      |       | 検索                                        |                     |         |                          |
| <ul> <li>コンテンツ</li> <li>フォルダー</li> </ul> | フォルダー                                      | - パーツ名                                               |       | ファイル名                                     | パーツ属性               | 更新日時    | -                        |
| 固定ページ   こ パーツ                            | □広告バナー                                     | ● □ テストパーツ                                           |       | aaa.part.html                             | HTML記述              | 2015/04 | 4/30 17:09               |
| 🗅 レイアウト                                  | <ul> <li>注目情報</li> <li>イベントカレン…</li> </ul> | Sラサギ市について                                            | 詳細を見る | out.part.html                             | HTML記述              | 2015/04 | 4/30 16:02               |
| III フォルタ書き出し<br>III ページ書き出し              | CSS                                        | □ □ パンくす<br>□ □ カテゴリーリスト                             | 編集する  | eadcrumb.part.ht…<br>tegory-list.part.ht… | パンくすリスト<br>カテゴリーリスト | 2015/04 | 4/30 16:02<br>4/30 16:02 |
| サイトメニュー                                  | <ul> <li>記事</li> <li>メールマガジン</li> </ul>    | <ul> <li>□ 閲 関連サイト</li> <li>□ サイドメニュー:メール</li> </ul> | 間味りる  | nnect.part.html<br>ezine-side.part.html   | HTML記述<br>HTML記述    | 2015/04 | 4/30 16:02<br>4/30 16:02 |

(2) 編集後、[保存]します。※2-3「パーツの新規作成」参照

2-6 パーツの削除

(1) パーツー覧で編集するパーツのタイトル部分をクリックし、次の詳細画面で[削除する]をクリックします。次の確認画面で[削除]をクリックします。

| SHIRASAGI                              | 自治体サンプル     |        |               | 政策課     | サイト管理者 | ログアウト |
|----------------------------------------|-------------|--------|---------------|---------|--------|-------|
| 🖻 自治体サンプル                              |             |        |               |         |        |       |
| メインメニュー                                | 編集する        | 基本情報   |               |         |        |       |
| ■ コンテンツ □ フォルダー                        | 削除する        | パーツ属性  | 標準機能/HTML記述   |         |        |       |
| <ul> <li>固定ページ</li> <li>パーツ</li> </ul> | 一覧へ戻る       | パーツ名   | テストパーツ        |         |        |       |
| □ レイアウト                                | アドオン        | ファイル名  | aaa.part.html |         |        |       |
| Ⅲ フォルダ書き出し<br>Ⅲ ページ書き出し                | すべて<br>基本情報 | 携帯向け表示 | 表示            |         |        |       |
|                                        |             |        |               |         |        |       |
|                                        |             |        | $\downarrow$  |         |        |       |
| CHIDAGACI                              | 白海住井、ゴル     |        |               | 75.65=# |        |       |

| SHIRASAGI                                                  | 自治体サンプル |          |        | 政策課   | サイト管理者 | ログアウト |
|------------------------------------------------------------|---------|----------|--------|-------|--------|-------|
| 🗈 自治体サンプル                                                  |         |          |        |       |        |       |
| メインメニュー                                                    | 詳細へ戻る   | 削除してよろしい | ヽですか ? |       |        |       |
| <ul> <li>コンテンツ</li> <li>フォルダー</li> </ul>                   | 一覧へ戻る   | パーツ名     | テストパーツ |       |        |       |
| <ul> <li>         ・・・・         ・・・・         ・・・・</li></ul> |         |          |        |       |        |       |
| □ /-><br>□ レイアウト                                           |         |          | 削除     | キャンセル |        |       |
| Ⅲ フォルダ書き出し                                                 |         |          |        |       |        |       |

パーツ一覧でチェックボックスとタイトル以外の場所をクリックした場合に表示されるウィンドウ内の[削除する]をクリックしても、削除することができます。

| SHIRASAGI  | 自治体サンプル            |               |       |                      | 政策課       | サイト管理者  | ログアウト                 |
|------------|--------------------|---------------|-------|----------------------|-----------|---------|-----------------------|
| 🖻 自治体サンプル  |                    |               |       |                      |           |         |                       |
| メインメニュー    | 新規作成               |               |       | 10. <b>2</b>         |           |         |                       |
| 🖻 コンテンツ    |                    |               |       | 使系                   |           |         |                       |
| 🗅 フォルダー    | フォルダー              | - 1° WZ       |       | 7- 118               | 10 110044 | TYDA    |                       |
| 目 固定ページ    | <b>B c c t c t</b> | ■ 八一ジ名        |       | ファイル名                | ハージ属住     | 史新口时    |                       |
| □ パーツ      |                    | 🕑 🛄 テストパーツ    | 詳細を目す | a.part.html          | HTML記述    | 2015/04 | 4/30 17:09            |
| □ レイアウト    |                    | □ □ シラサギ市について | 計測で見る | out.part.html        | HTML記述    | 2015/04 | <del>1/30</del> 16:02 |
| Ⅲ フォルダ書き出し |                    | □ □パン<ず       | 編集する  | eadcrumb.part.ht…    | パンくずリスト   | 2015/04 | 4/30 16:02            |
| Ⅲ ページ書き出し  |                    | カテゴリーリスト      | 削除する  | tegory-list.part.ht… | カテゴリーリスト  | 2015/04 | 4/30 16:02            |
|            |                    | □ □ 関連サイト     |       | connect.part.html    | HTML記述    | 2015/04 | 4/30 16:02            |
| サイトメニュー    |                    |               | マガミン  | ezine-side part html | HTMI 記述   | 2015/04 | 1/30 16:02            |